## **CANVI DE CONTRASENYA DEL GESTIB**

Passes a seguir per canviar la contrasenya:

**1. ACCEDIR** a la pàgina principal d'accés de GestIB, <u>https://www3.caib.es/xestib/</u>, i pitjar el botó «He oblidat la clau»

| Ges                                                          | GestIB                           |  |
|--------------------------------------------------------------|----------------------------------|--|
| Aplicació per a la Gestió Educativa de les Illes<br>Balears  |                                  |  |
| Usuari                                                       | 1                                |  |
| Contrasenya                                                  | <b>a</b>                         |  |
|                                                              | Inicia                           |  |
| -0-                                                          |                                  |  |
| Accés amb certificat digita                                  | ıt                               |  |
| He oblidat la clau                                           |                                  |  |
| Canvi de contrasenya                                         |                                  |  |
| Problemes d'accés<br>Requisits d'accés per al<br>professorat | Ajuda web famílies<br>Castellano |  |

2. EMPLENAR totes les dades de la nova pantalla:

2.1 Emplenar tots els camps habilitats.

2.2 Totes les dades són les de la persona que fa la petició. El centre que s'ha de triar és on es tenen els fills escolaritzats.

2.3 Pitjar el botó No soc un robot

2.4 Pitjar el botó Envia sol·licitud

| Tipus document:<br>DNI T                                                                                                    | Document:    | Primer llinatge:                                                                                                    | Correu electrònic:<br>(") Pels majors d'edat, correu electrònic informat al Gestib que comprovarem i enviarem la verificació de minici<br>de clus. Pels majors d'edat, correu electrònic que fa servir l'Alamne com a usuant. |  |
|----------------------------------------------------------------------------------------------------|--------------|----------------------------------------------------------------------------------------------------|----------------------------------------------------------------------------------------------------|--|
| Data de naixement:                                                                                                    | Codi postal: | Teléfon móbil:<br>(**) Pels majors d'edat, teléfon móbil informat al Gestib que comprov<br>d'accés, una vegada es confirmi la sol·licitud. Pels menors d'edat, no | arem i anviarem un SMS amb la clau<br>Informat.                                                                                                    |  |
| Sel·leccioni centre (ha de ser el centre on està destinat en cas de fer-hi feina, el centre on tengui alguna matricula com a estudiant o el centre on estudien algun dels seus fills): Escritu nom del centre  No soc un robot  No soc un robot  Envia sol·licitad  Toma                                 |              |                                                                                                    |                                                                                                    |  |
| ▲ Avís                                                                                                    |              |                                                                                                    |                                                                                                    |  |
| Si no disposa d'usuari per acedir al GestiB (o no el recorda) pot sol·licitar-lo presentant el següent model correctament emplenat en el centre educatiu: 📄<br>Si vostè és pare, mare o tutor legal d'un alumne, trobarà les instruccions per sol·licitar una nova contrasenya en el següent document: 👰 |              |                                                                                                    |                                                                                                    |  |

## **3. ENVIAR** sol·licitud.

• DADES INCORRECTES Si quan s'envia la sol·licitud, apareix el següent missatge.

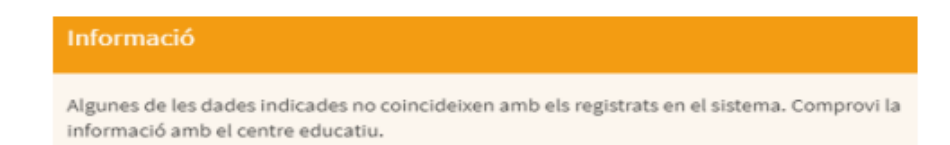

- 1. L'usuari ha de revisar totes les dades per si hi ha hagut alguna errada, i corregir-la si escau.
- 2. Si l'usuari pensa que tot és correcte, aleshores envieu un correu al centre secretaria@colegisantpere.com o mrossinyol@colegisantpere.org amb les dades tal i com les empleneu i així podrem comprovar i detectar l'error, pot ser que el mail o alguna dada de les que vosaltres escriviu no coincideixi amb les que tenim registrades al GestIB.
- 3. Una vegada corregides les errades, iniciar de nou el procés d'emplenar les dades.
- DADES CORRECTES Si totes les dades són correctes, una vegada pitjat el botó apareixerà el

| següen | t missa | atge: Envia sol-licitud                                                                                                    |
|--------|---------|----------------------------------------------------------------------------------------------------|
|        | GES.    | пв                                                                                                    |
|        | 2       | La sol·licitud s'ha enviat correctament. Tan aviat com es processi rebrà un email amb un enllaç per verificar la nova contrasenya.<br>Per a qualsevol incidència contacti amb el centre. Recordi que la contrasenya que rebrà és provisional i no podrà entrar al GestiB<br>fins que la canvii a la pàgina https://goo.gl/0kfgu9 |
|        |         | Ves al Gestib                                                                                                    |

L'usuari rebrà un correu electrònic amb el següent contingut:

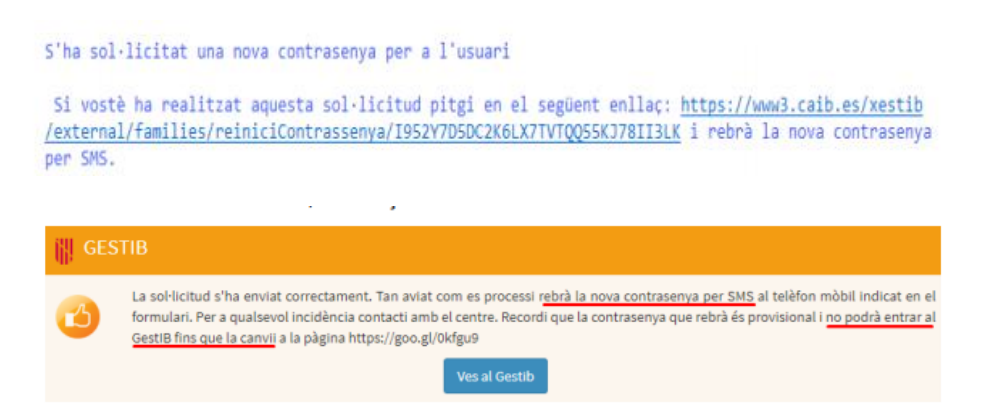

S'ha de pitjar sobre l'enllaç que conté el missatge, i se generarà un SMS. L'SMS conté una contrasenya provisional, que s'ha de canviar ABANS de 24h, i l'enllaç on s'ha de canviar.

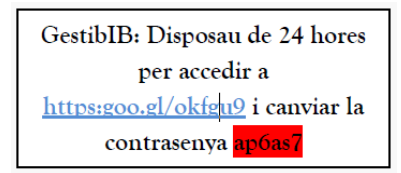

## 

Accediu a l'enllaç del SMS, escriviu l'usuari i la contrasenya, ACCEPTAR. Us remetrà a una altra pàgina, on haureu de tornar a escriure la contrasenya i crear la que vosaltres volgueu (ha de tenir 6 caràcters com a mínim, començar per lletra, tenir almenys un nombre, no pot ser el vostre nom i no pot tenir signes de puntuació).

La contrasenya rebuda també es pot canviar al següent enllaç https://www.caib.es/Intranet/canviapassword.do

## **EXCEPCIÓ**

Si l'usuari reb un sms amb el següent contingut ha de contactar amb el personal del centre per correu electrònic a secretaria@colegisantpere.com o mrossinyol@colegisantpere.org, i ha de sol·licitar una nova alta d'usuari. Aquest procés li assignarà el mateix usuari, però haurà de gestionar una nova contrasenya, iniciant les passes en el punt 2.

GestIB: El seu usuari xxxxxxxx in no es pot gestionar automaticament. Posis en contacte amb el centre.

EMPLENAR totes les dades de la nova pantalla:

2.1 Emplenar totes els camps habilitats.

2.2 Totes les dades són les de la persona que fa la petició. El centre que s'ha de triar és on es tenen fills escolaritzats.

2.3 Pitjar el botó No soc un robot

2.4 Pitjar el botó Envia sol·licitud

ENVIAR sol·licitud